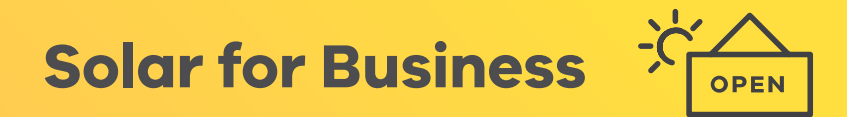

# Solar Victoria Portal Retailer User Guide

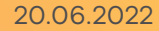

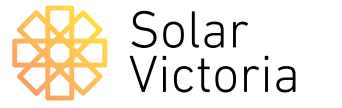

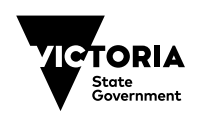

The purpose of this document is to walk you through completing a *Solar Provider Statement* as a retailer participating in the Victorian Government's Solar for Business Program.

You can create and keep track of quotes, manage installations, claim payment, manage installers and edit your account details.

### **1** Go to the **Solar Victoria Portal**.

Enter your username and password. These are the details you provided when you were invited to join the Portal.

> Note: If you don't remember your password you can use the 'Forgot password' link to reset it. If you haven't previously registered for the Portal, check your email for an invitation or contact our customer service team.

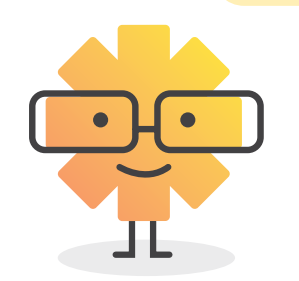

| Jsername              |
|-----------------------|
| Password              |
| •••••                 |
| Log In                |
| Remember me           |
| Forgot your Password? |

Solar

Victoria

## 2

To create a new quote for a customer, go to the **quotes page** of the Portal.

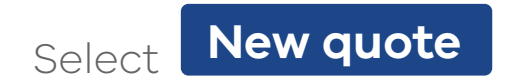

| Home       Quotes       Installations       Payment       Installations with Audit       Archived         New Quote       Image: Construction of the state of the state |
|----------------------------------------------------------------------------------------------------|
| New Quote         Quotes         0 items • Sorted by ShlarVic ID • Filtered by All installations - Status, Archived • Updated a minute ago         SolarVic ID •         Vic ID •         Quote Reference         Last Name         Property Address         Quote Entered Date         Quote Expiry Date         Status                                                                                                    |
| New quote Quotes                                                                                                    |

## 3

### **Confirm Conditions**

Read the Solar Provider Statement Terms and Conditions. You are required to confirm an acknowledgement of the conditions by checking  $\checkmark$  the box that reads:

"I confirm I have read my obligations in relation to the Solar Provider Statement".

Select **Next** to proceed to the

quote details. This is required each time you create a new quote.

|                                           | Terms & condition                                                                             | s                                                                       | Quote details                                                                                            |                                                                   | Confirm & submit                                                                       |
|-------------------------------------------|-----------------------------------------------------------------------------------------------|-------------------------------------------------------------------------|----------------------------------------------------------------------------------------------------|-------------------------------------------------------------------|----------------------------------------------------------------------------------------|
|                                           |                                                                                               | Plea                                                                    | se review and co                                                                                         | onfirm                                                            |                                                                                        |
| Once s<br>rebate                          | ubmitted, your custo<br>and/or loan.                                                          | omer will be n                                                          | otified by email that th                                                                                 | ney can star                                                      | t their application for a                                                              |
| You wil<br>subseq<br>once yo              | II be notified when y<br>quently accepts your<br>ou have submitted s                          | our customer<br>quote, Solar \<br>atisfactory pro                       | 's application is approv<br>Victoria will directly pa<br>oof of installation docu                        | ved by Solar<br>ay you the re<br>umentation.                      | Victoria. If the customer<br>bate and loan contributio                                 |
| As an A<br>Conditi<br>is accur<br>Solar P | Authorised Solar Pro<br>ions that you have a<br>rate and complete, a<br>Provider Statement to | vider, and in a<br>ccepted, you a<br>s this will affe<br>o assess the e | accordance with the S<br>are responsible for ens<br>ect the customer's elig<br>eligibility of the propos | olar Victoria<br>suring that t<br>ibility. This i<br>ed Solar Sys | Retailer Terms and<br>he information you provid<br>ncludes population of this<br>stem. |
| lf your<br>statem                         | customer requests a<br>ent.                                                                   | change to th                                                            | e system, you will nee                                                                                   | d to submit                                                       | a new solar provider                                                                   |
| _                                         | I confirm I h                                                                                 | ave read my o                                                           | obligations in relation t                                                                                | o the Solar F                                                     | Provider Statement                                                                     |
|                                           |                                                                                               |                                                                         |                                                                                                    |                                                                   |                                                                                        |

# **4**A

### Choose the rebate type

Select 'Solar PV (Business)'

### Fill in your customer's details

You must fill in their first name, last name, email address and installation address. This is a direct lookup and will auto populate. Ensure all details are correct as these cannot be changed after quote submission.

|                                                                                     | Solar Prov                                                     | vider State                                                      | ment                                                                |                                                 |
|-------------------------------------------------------------------------------------|----------------------------------------------------------------|------------------------------------------------------------------|---------------------------------------------------------------------|-------------------------------------------------|
| ~                                                                                   |                                                                | Quote details                                                    | Confir                                                              | m & submit                                      |
|                                                                                     |                                                                |                                                                  |                                                                     |                                                 |
| <ul> <li>Rebate</li> </ul>                                                          |                                                                |                                                                  |                                                                     |                                                 |
| Rebate Type                                                                         |                                                                |                                                                  |                                                                     |                                                 |
| Solar PV (Business)                                                                 |                                                                |                                                                  |                                                                     | \$                                              |
| Quote Effective date                                                                |                                                                |                                                                  |                                                                     |                                                 |
|                                                                                     |                                                                |                                                                  |                                                                     | 曲                                               |
|                                                                                     |                                                                |                                                                  |                                                                     |                                                 |
| First Name<br>Last Name                                                             |                                                                |                                                                  |                                                                     |                                                 |
| Email                                                                               |                                                                |                                                                  |                                                                     |                                                 |
| nstallation Address                                                                 |                                                                |                                                                  |                                                                     |                                                 |
| Search Address                                                                      |                                                                |                                                                  |                                                                     | Q                                               |
| In relation to the sys<br>hat I have received a pre-<br>quire one. I have also disc | tem and property i<br>approval to conner<br>ussed the pre-appr | identified in this S<br>ct to the grid from<br>roval and any DNS | olar Provider Statem<br>the relevant DNSP,<br>P imposed restriction | ent, l confirm<br>or do not re-<br>ons on solar |

## **4B**

For many installations, you may require pre-approval from the relevant DNSP.

Ensure you have contacted them and click the checkbox 🖌 once you have pre-approval.

You must have also discussed the pre-approval and any DNSP imposed restrictions on solar export with the customer.

| Solar Pr                                                             | ovider Stater                                           | nent                           |                                           |
|----------------------------------------------------------------------|---------------------------------------------------------|--------------------------------|-------------------------------------------|
| ~ <b>&gt;</b>                                                        | Quote details                                           |                                | Confirm & submit                          |
| <ul> <li>Rebate</li> </ul>                                           |                                                         |                                |                                           |
| Rebate Type                                                          |                                                         |                                |                                           |
| Solar PV (Business)                                                  |                                                         |                                | \$                                        |
| Quote Effective date                                                 |                                                         |                                |                                           |
| 07/03/2022                                                           |                                                         |                                | ÷                                         |
| Customer<br>Last Name<br>Solar for Business                          |                                                         |                                |                                           |
| Email                                                                |                                                         |                                |                                           |
| business.customer@email.com                                          |                                                         |                                |                                           |
| nstallation Address                                                  |                                                         |                                |                                           |
| Level 17 8 Nicholson Street, EAST                                    | MELBOURNE VIC 30                                        | 02                             | ×                                         |
| Can Clind my customer's address                                      | rty identified in this Sol<br>nnect to the grid from th | ar Provider S<br>ne relevant D | tatement, I confirm<br>NSP, or do not re- |
| uire on a have also discussed the pre-a<br>export with the customer. | approval and any DNSP                                   | ' imposed res                  |                                           |

### 5

#### **Complete 'Product information'**

Add the products you've quoted for by clicking "new product". Then search for the product from the list. Include the quantity required. Note that parts and labour do not need to be included here.

#### Complete 'Customer benefits'

Enter your estimate of the benefits to the customer. Note that you have a duty of care to perform a sitespecific system design for the site in accordance with Clean Energy Council regulations. Please tick the check box to confirm you have provided this to your customer.

#### Complete 'Quote details'

- Input the estimated energy yield of the system as well as estimated annual financial savings for the customer.
- Enter the customer's quote reference number. Note that your customer will use this reference number to find their quote in the portal when they apply for eligibility. The quote reference can be letters or numbers and must be less than twenty characters long.
- Enter the total price before any rebates and discounts inclusive of GST. Then enter the STC amount that will be deducted from this total. The eligibility of a loan is dependent on the benefits calculation you provide. The eligible loan amount will also be calculated and displayed here.

Based on the information you've entered the estimated rebate and customer net payable amount will appear on the screen. • Enter the size capacity of the solar PV system you are planning to install. Note that the solar system PV capacity size can be no greater than 40kW to be eligible for the rebate.

A quote expiry date will also automatically appear. This is set at three months from the date you raise the quote but you can change this to another date if you choose to.

• Finally, upload a copy of the quote and proceed to the confirmation page or save and exit. Note that the quote document cannot exceed 6 megabytes in size.

| Solar Provider Statement                                                                                  | Solar Provider Statement                                                          | Solar Provider Statement                            |
|----------------------------------------------------------------------------------------------------|-----------------------------------------------------------------------------------|-----------------------------------------------------|
| Quote details     Confirm & submit                                                                        | Quote details     Confirm & submit                                                | Quote details Confirm & submit                      |
| v Select Solar Products for Installation                                                                  | V Quote Details                                                                   | Estimated Solar Program Rebate (inc GST)  \$        |
| Please enter all major equipment items (e.g. panels, inverters).                                          | •Your quote reference                                                             | Entimated Solar Mic Department fee loss             |
| New Product                                                                                               | TestQuote10001                                                                    | \$5,000.00                                          |
| PRODUCT QUANTITY                                                                                          | * Total price (inc GST) before STC or Solar Homes Program rebates                 | Estimated Net payable by customer (inc GST)         |
| AC Powerwall (AS4777-2 2020) × 1                                                                          | \$10,756.00                                                                       | \$402.00                                            |
|                                                                                                    | *Less STC (incl GST)                                                              |                                                     |
|                                                                                                    | \$1,854.00                                                                        |                                                     |
|                                                                                                    | GST @ 10%                                                                         |                                                     |
| v Customer Benefits                                                                                       | \$977.82                                                                          | * Installed System Canacity – PV Panels (kilowatts) |
| * In line with the CEC Code Of Conduct 2.1.6 (e), we have carried out a site-specific full system design. | Price Before Solar Program Rebates(inc GST)<br>\$8,902.00                         | 35.00                                               |
|                                                                                                    | ✓ Has your customer indicated interest in Solar Homes Program interest free Loan? | Quate Expiry Date                                   |
| Performance estimate (PV Panels only)                                                                     | Estimated Solar Program Rebate (inc GST)                                          | 07/04/2022                                          |
| 18.0                                                                                                    | \$3,500.00                                                                        | Upload Quote                                        |
| Estimated financial saving against current consumption (annual, S):                                       | Estimated Solar Vic Program interest free Ioan 🔹<br>\$5,000.00                    | Uploads are subject to size limit of 6 MB           |
| · · · · · · · · · · · · · · · · · · ·                                                                     |                                                                                   |                                                     |

Solar for Business Solar Victoria Portal – Retailer User Guide

### 6

Review and confirm the Solar Provider Statement, ticking the declaration box at the bottom.

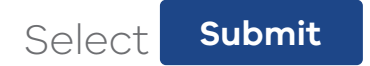

Note: If the rebate quota for that month is exhausted you will be able to save your quote as a draft but won't be able to submit.

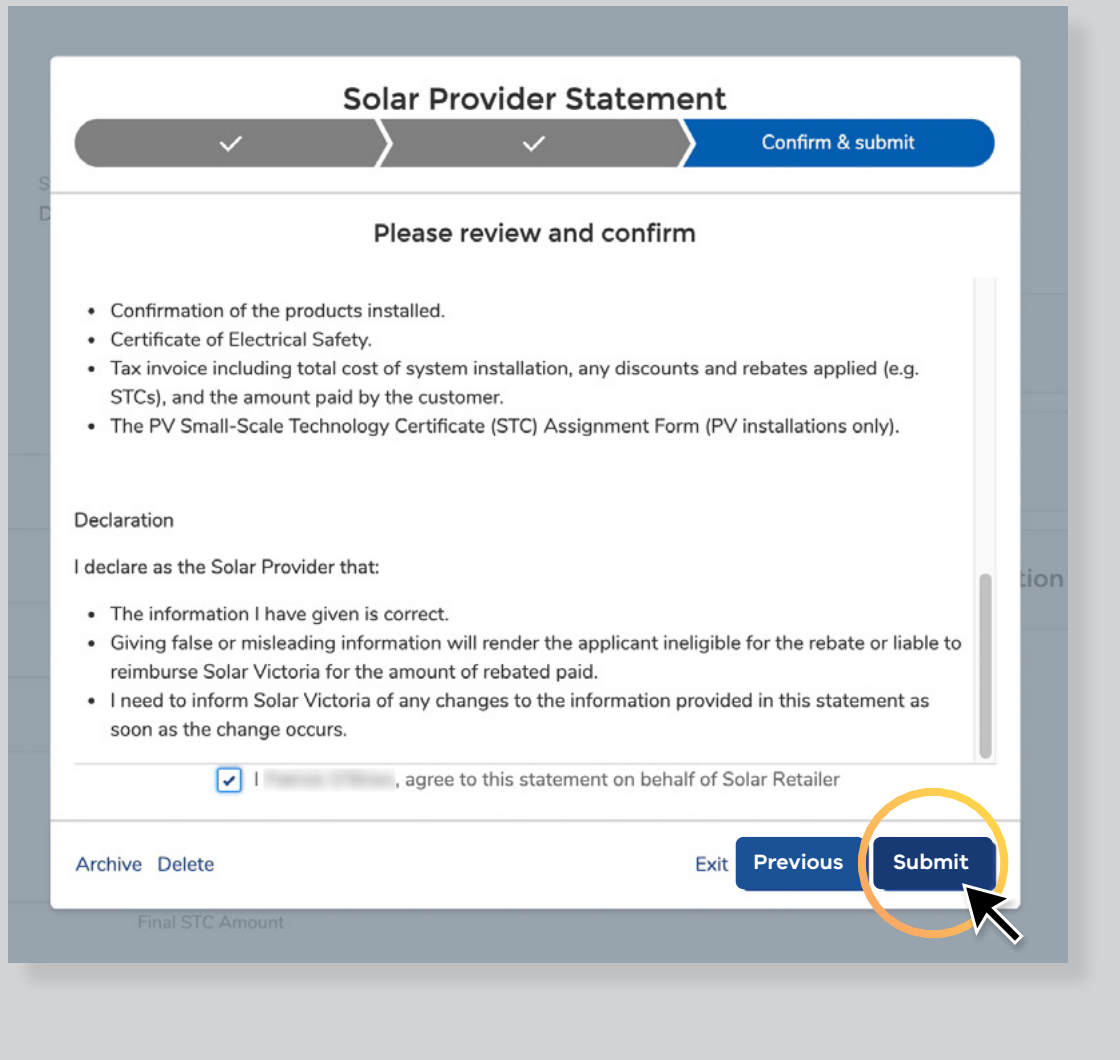

### 7

A pop-up box will confirm the quote has been successfully received.

The quote will be added to the list on your Quotes page. You can access the details of the quote by clicking its Solar Victoria ID number.

Your customer will receive an email from Solar Victoria notifying them that they can now apply for eligibility using the quote you've submitted.

|                |                                |                                |           |                    |            |                                   |   |              |   | _       |
|----------------|--------------------------------|--------------------------------|-----------|--------------------|------------|-----------------------------------|---|--------------|---|---------|
| Home           | <u></u>                        | uotes                          | Insta     | illations          | 0          | Success!<br>Submission successful |   |              | × | ) chive |
| New Quot       | te                             |                                |           |                    |            |                                   |   |              |   |         |
| <b>6</b> 0 0   |                                |                                |           |                    |            |                                   |   |              |   |         |
| l item • Sorte | es<br>ed by SolarVic ID • Filt | ered by All installations - St | itatus, A | Archived • Updated | a few seco | onds ago                          |   |              |   |         |
| S              | olarVic ID ↑                   | V Quote Reference              | ~ I       | Last Name 🗸        | Property   | / Address                         | ~ | Quote Entere | ~ | Quote   |
| 1 1            | NS00217556                     | 12345ABCDE                     | 6         | Example            | G 8 Nich   | olson St EAST MELBOURNE VIC 3002  |   | 6/05/2021    |   | 11/08   |
|                |                                |                                |           |                    | ۲          |                                   |   |              |   |         |
|                |                                |                                |           |                    | ۲          |                                   |   |              |   |         |
|                |                                |                                |           |                    |            |                                   |   |              |   |         |
|                |                                |                                |           |                    |            |                                   |   |              |   |         |
|                |                                |                                |           |                    |            |                                   |   |              |   |         |
|                |                                |                                |           |                    |            |                                   |   |              |   |         |
|                |                                |                                |           |                    |            |                                   |   |              |   |         |
|                |                                |                                |           |                    |            |                                   |   |              |   |         |
|                |                                |                                |           |                    |            |                                   |   |              |   |         |
|                |                                |                                |           |                    |            |                                   |   |              |   |         |

### 8

The quote will be added to the list on your quotes page. You can access the details of the quote by selecting on its solar Victoria ID number.

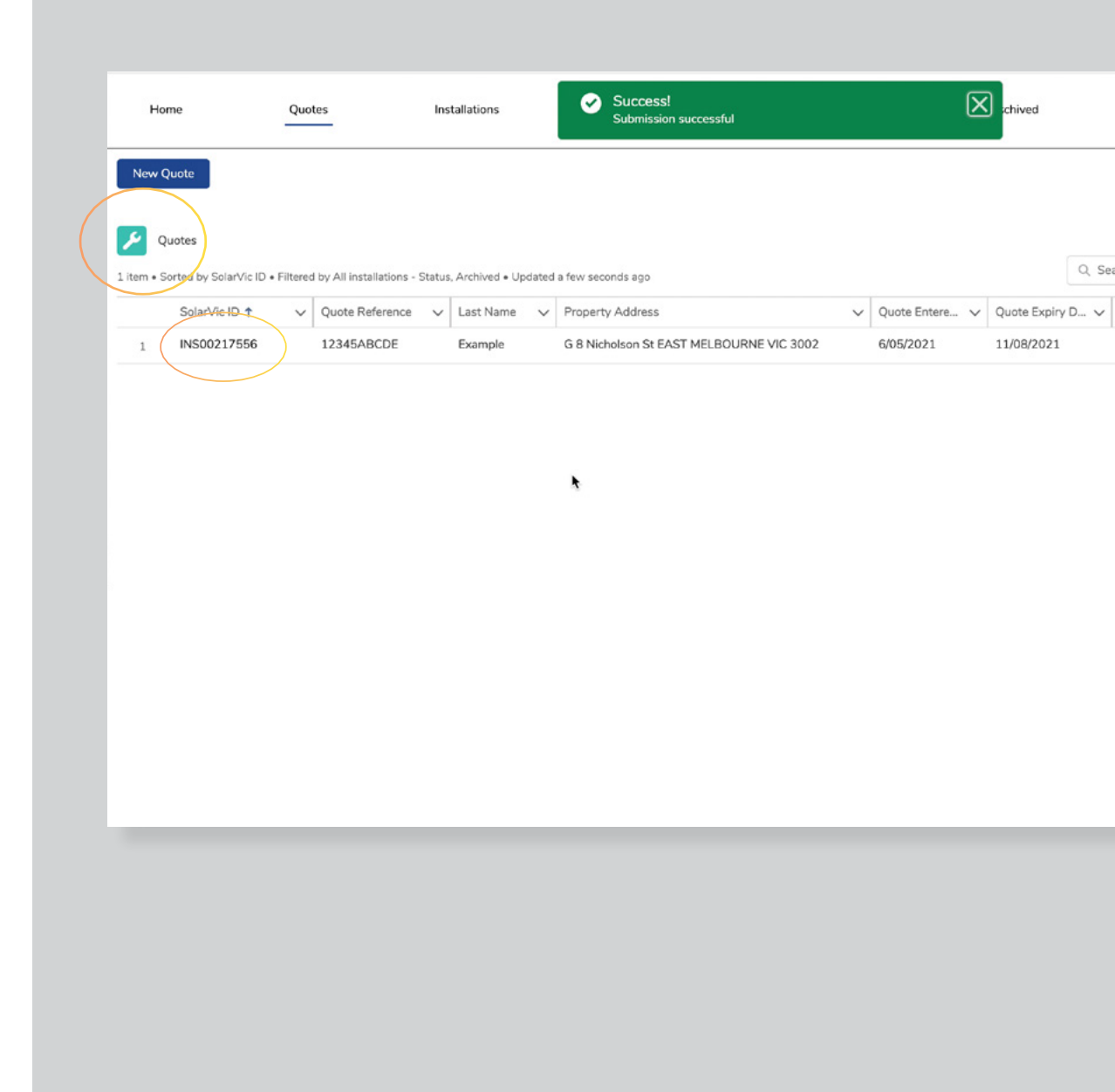

### 8

You can update the quote by navigating to specific quote record and by selecting the "Re-Quote" button. The quote can also be cancelled by selecting the 'Cancel' button.

| Home                               | Quotes                     | Installations            | Payment                                             | Installations with Audit | Archived              |
|------------------------------------|----------------------------|--------------------------|-----------------------------------------------------|--------------------------|-----------------------|
| Cance                              | el                         | Re-Quote                 |                                                     |                          |                       |
| Installation                       | 17556                      |                          |                                                     |                          |                       |
| Quote Effective date 13/05/2021    | Quote Referen<br>12345ABCD | nce Status<br>DE Pending | Retailer<br>Solar Retailer                          |                          |                       |
| ✓ Customer                         |                            |                          |                                                     |                          | Installers (0)        |
| First Name<br>Customer             |                            |                          | Email<br>customer.example@gmail.com                 |                          |                       |
| Last Name                          |                            |                          |                                                     |                          | Products (2)          |
| Example                            |                            |                          |                                                     |                          |                       |
| Positive Estimated I               | Benefits                   |                          |                                                     |                          | Authorised Product N  |
|                                    |                            |                          |                                                     |                          | LP158*158-M-72-H 2    |
| Quote Effective date<br>13/05/2021 | e                          |                          |                                                     |                          | Primo 6.0-1           |
| STL Error                          |                            |                          |                                                     |                          |                       |
| ∨ Quote                            |                            |                          |                                                     |                          | Documentation         |
| Quote Reference<br>12345ABCDE      |                            |                          | Total installed system cost (inc GST)<br>\$8,500.00 |                          | Documentatio File Nan |
| Quote Amount<br>\$8,500.00         |                            |                          | Final STC Amount<br>\$3,200.00                      |                          | DOC1161439 quote_0    |
| Quote Rebate Amo<br>\$2,650.00     | unt                        |                          | Final Rebate Amount<br>\$2,650.00                   |                          |                       |

# **Scheduling an installation**

### 9

Once the installation record is approved, you can start scheduling installation by navigating to a record and selecting the 'Schedule Installation'.

Note: this button will only appear if Installation status is changed to 'Customer application approved' or other relevant statuses.

| Home                               | Quotes                        | Installations             | Payment                               | Installations with Audit   | Archived             |
|------------------------------------|-------------------------------|---------------------------|---------------------------------------|----------------------------|----------------------|
| Schedule Installation              | Requi                         | est Payment               |                                       |                            |                      |
| Quote Effective date<br>13/05/2021 | Quote Reference<br>12345ABCDE | Status<br>Customer applie | tation approved                       | Retailer<br>Solar Retailer |                      |
| ✓ Customer                         |                               |                           |                                       |                            | Installers (0)       |
| First Name<br>Customer             |                               | Ema                       | l<br>omer.example@gmail.com           | n                          |                      |
| Last Name<br>Example               |                               |                           |                                       |                            | Products (2)         |
| Positive Estimated Benefits        |                               |                           |                                       |                            | Authorised Product N |
|                                    |                               |                           |                                       |                            | LP158*158-M-72-H     |
| Quote Effective date 13/05/2021    |                               |                           |                                       |                            | Primo 6.0-1          |
| STL Error                          |                               |                           |                                       |                            |                      |
| √ Quote                            |                               |                           |                                       |                            | O Documentatio       |
| Quote Reference<br>12345ABCDE      |                               | Tota<br>\$8,5             | installed system cost (inc G<br>00.00 | IST)                       | Documentatio File Na |
| Quote Amount<br>\$8,500.00         |                               | Final<br>\$3,2            | STC Amount                            |                            | DOC1161439 quote_    |
| Quote Rebate Amount<br>\$2,650.00  |                               | Final<br>\$2,6            | Rebate Amount<br>50.00                |                            |                      |

# **Scheduling an installation**

# 10

Once an installation is updated to its relevant status, it will appear under the "Payment" tab. Retailers can navigate to the specific installation record and submit payment requests by selecting the "Payment" button.

Please note, this button will only appear if the Installation status is changed to 'Installation Completed' or other relevant statuses.

| Home                              | Quotes                        | Installations                    | Payment                    | Installations with Audit | Archived               |
|-----------------------------------|-------------------------------|----------------------------------|----------------------------|--------------------------|------------------------|
| Request Paym                      | nent                          |                                  |                            |                          |                        |
| Quote Effective date 13/05/2021   | Quote Reference<br>12345ABCDE | Status<br>Installation completed | Retailer<br>Solar Retailer |                          |                        |
| ✓ Customer                        |                               |                                  |                            |                          | Installers (0)         |
| First Name<br>Customer            |                               | Email<br>customer.exan           | nple@gmail.com             |                          |                        |
| Last Name<br>Example              |                               |                                  |                            |                          | Products (2)           |
| Positive Estimated Ben            | nefits                        |                                  |                            |                          | Authorised Product N C |
| Quote Effective date 13/05/2021   |                               |                                  |                            |                          | Primo 6.0-1            |
| STL Error                         |                               |                                  |                            |                          |                        |
| ∨ Quote                           |                               |                                  |                            |                          | Documentation          |
| Quote Reference<br>12345ABCDE     |                               | Total installed s<br>\$8,500.00  | ystem cost (inc GST)       |                          | Documentatio File Nan  |
| Quote Amount<br>\$8,500.00        |                               | Final STC Amou<br>\$3,200.00     | unt                        |                          | DOC1161439 quote_0     |
| Quote Rebate Amount<br>\$2,650.00 | 0                             | Final Rebate An<br>\$2,650.00    | nount                      |                          |                        |